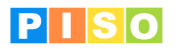

## A. Moj prvi kataster

## Izberemo Nabor shem katastrov [1].

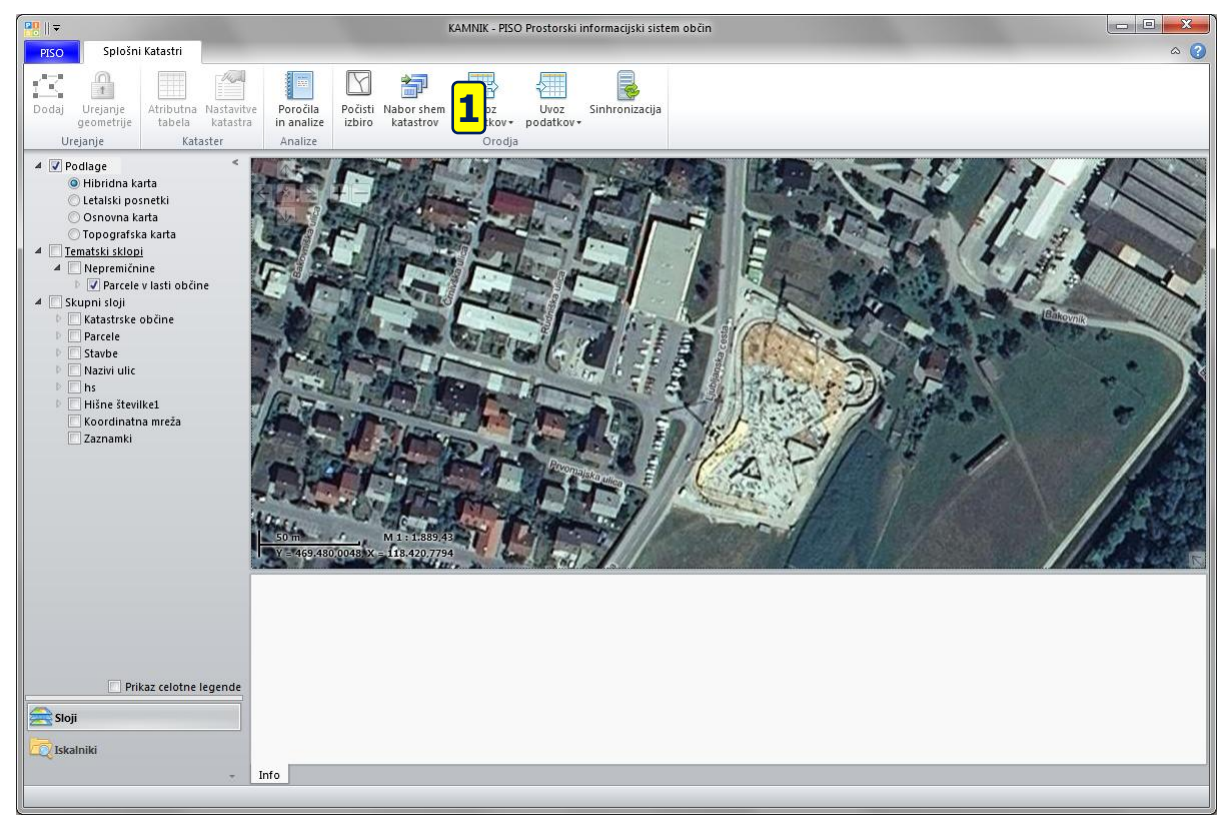

Odprlo se bo novo okno z že pripravljenimi shemami med katerimi z dvoklikom [2] izberemo tisto ki jo želimo. Primer Oglasna mesta

| ₽    ▼                    |                | Nabor shem katastrov 📃 📼 💻                               |  |  |  |
|---------------------------|----------------|----------------------------------------------------------|--|--|--|
| Osnovno                   |                | ۵ (                                                      |  |  |  |
| Osveži                    |                |                                                          |  |  |  |
| Oper                      |                | Osnovno                                                  |  |  |  |
| Skupne sheme Občinske sh  | ieme           |                                                          |  |  |  |
| Kataster                  | Tip geometrije | Opis                                                     |  |  |  |
| Splošna shema za linije   | Linija         | Splošna shema za vnašanje linijskih objektov             |  |  |  |
| Splošna shema za poligone | Poligon        | Splošna shema za vnašanje poligonskih objektov           |  |  |  |
| Splošna shema za točke    | Točka          | Splošna shema za vnašanje točkovnih objektov             |  |  |  |
| GJI linije                | Linija         | Osnovna GJI shema za linijske objekte                    |  |  |  |
| GJI poligoni              | Poligon        | Osnovna GJI shema za ploskovne objekte                   |  |  |  |
| GJI točke                 | Točka          | Osnovna GJI shema za točkovne objekte                    |  |  |  |
| Javne poti                | Linija         | Javne poti (turistične, kolesarske, planinske)           |  |  |  |
| Javne površine            | Poligon        | Javne površine (šport, parki, rekreacija)                |  |  |  |
| JR Prižigališča           | Točka          | Javna razsvetljava - Prižigališča                        |  |  |  |
| JR Svetila Točka          |                | Javna razsvetijava - Svetila                             |  |  |  |
| JR Kabelski vodi Linija   |                | Javna razsvetljava - Kabelski vodi, povezave med objekti |  |  |  |
| Komunala                  | Točka          | Objekti za komunalno vzdrževanje naselij                 |  |  |  |
| Oglasna mesta             | Točka          | Objekti za oglaševanje                                   |  |  |  |
| Pobude občanov            | Točka          | Pobude občanov za spremembo prostorskih aktov  🤈         |  |  |  |
| Prometna signalizacija    | Točka          | Prometna signalizacija 🥌                                 |  |  |  |
| Urbana oprema             | Točka          | Objekti in oprema v urbanem območju                      |  |  |  |
|                           |                |                                                          |  |  |  |

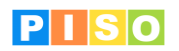

Po izboru sheme iz seznama se bo prikazalo okno s podatki o izbrani shemi. Če nam shema ustreza in jo želimo uporabiti izberemo Shrani & zapri [3]

| 2 |             |           |                                      |                          | Katast                           | er: Oglas  | na mesta          |                |                       |       |     |
|---|-------------|-----------|--------------------------------------|--------------------------|----------------------------------|------------|-------------------|----------------|-----------------------|-------|-----|
| ſ | Osnovno     |           |                                      |                          |                                  |            |                   |                |                       |       | ۵ 🕜 |
|   | Shrani &    | Zbri      | ši vsebino O<br>atastra<br>Operacije | Izvozi shemo<br>katastra | U<br>Dodaj<br>prilogo<br>Priloge |            |                   |                |                       |       |     |
|   | Kataster    | Ogla      | isna mesta                           |                          | Alias                            | OGL/       | SNA_MESTA         |                | Tip geometrije        | Točka | •   |
|   | Opis        | Obje      | ekti za oglaše                       | vanje                    |                                  |            |                   |                |                       |       |     |
| 1 | Atributna p | olja Sim  | bologija in la                       | bele Priloge Na          | loge in opombe Ob                | java v PIS | 50 pregledovalnik | u Opozorila ir | n napake              |       |     |
|   | Prioriteta  | Tip polja | Ime                                  | Dolgo ime                | Privzeta vr.                     | Šifrant    | Formatiran tekst  | Format teksta  | Opis                  |       |     |
| 1 | 0           | String    | ID                                   | Šifra                    |                                  |            |                   |                | Enolična oznaka obi   | ekta  |     |
|   | 1           | String    | VRSTA                                | Vrsta obiekta            | plakatni pano - velik            | 1          |                   |                | Vrsta oglasnega mes   | ta    |     |
|   | 2           | DateTime  | POSTAVITEV                           | Datum postavitve         |                                  |            |                   |                | Datum postavitve      |       |     |
|   | 3           | String    | LOKACIJA                             | Lokacija                 |                                  |            |                   |                | Opis lokacije         |       |     |
|   | 4           | String    | IZVAJALEC                            | Izvajalec                |                                  |            |                   |                | Izvajalec oglaševanja |       |     |
| H |             |           |                                      |                          |                                  |            |                   |                |                       |       |     |
| H |             |           |                                      |                          |                                  |            |                   |                |                       |       |     |
| H |             |           |                                      |                          |                                  |            |                   |                |                       |       |     |
| H |             |           |                                      |                          |                                  |            |                   |                |                       |       |     |
|   |             |           |                                      |                          |                                  |            |                   |                |                       |       |     |
| H |             |           |                                      |                          |                                  |            |                   |                |                       |       |     |
|   |             |           |                                      |                          |                                  |            |                   |                |                       |       |     |
|   |             |           |                                      |                          |                                  |            |                   |                |                       |       |     |
|   |             |           |                                      |                          |                                  |            |                   |                |                       |       |     |
|   |             |           |                                      |                          |                                  |            |                   |                |                       |       |     |
|   |             |           |                                      |                          |                                  |            |                   |                |                       |       |     |
|   |             |           |                                      |                          |                                  |            |                   |                |                       |       |     |
|   |             |           |                                      |                          |                                  |            |                   |                |                       |       |     |
|   |             |           |                                      |                          |                                  |            |                   |                |                       |       |     |
|   |             |           |                                      |                          |                                  |            |                   |                |                       |       |     |
|   |             |           |                                      |                          |                                  |            |                   |                |                       |       |     |
| ŀ |             | _         |                                      |                          |                                  | _          |                   |                |                       |       |     |
|   |             |           |                                      |                          |                                  |            |                   |                |                       |       |     |

V legendi se nam pojavi nov kataster [4], s klikom nanj ga označimo za delo, s tem pa se nam v orodni vrstici omogočijo orodja. Za dodajanje novega oglasnega mesta izberemo Dodaj [5] in s klikom na karti določimo mesto v prostoru [6]. Pri dodajanju vedno ponavljamo točko 5 in 6, pri tem pa je potrebno biti pozoren da imamo v legendi izbran pravi kataster.

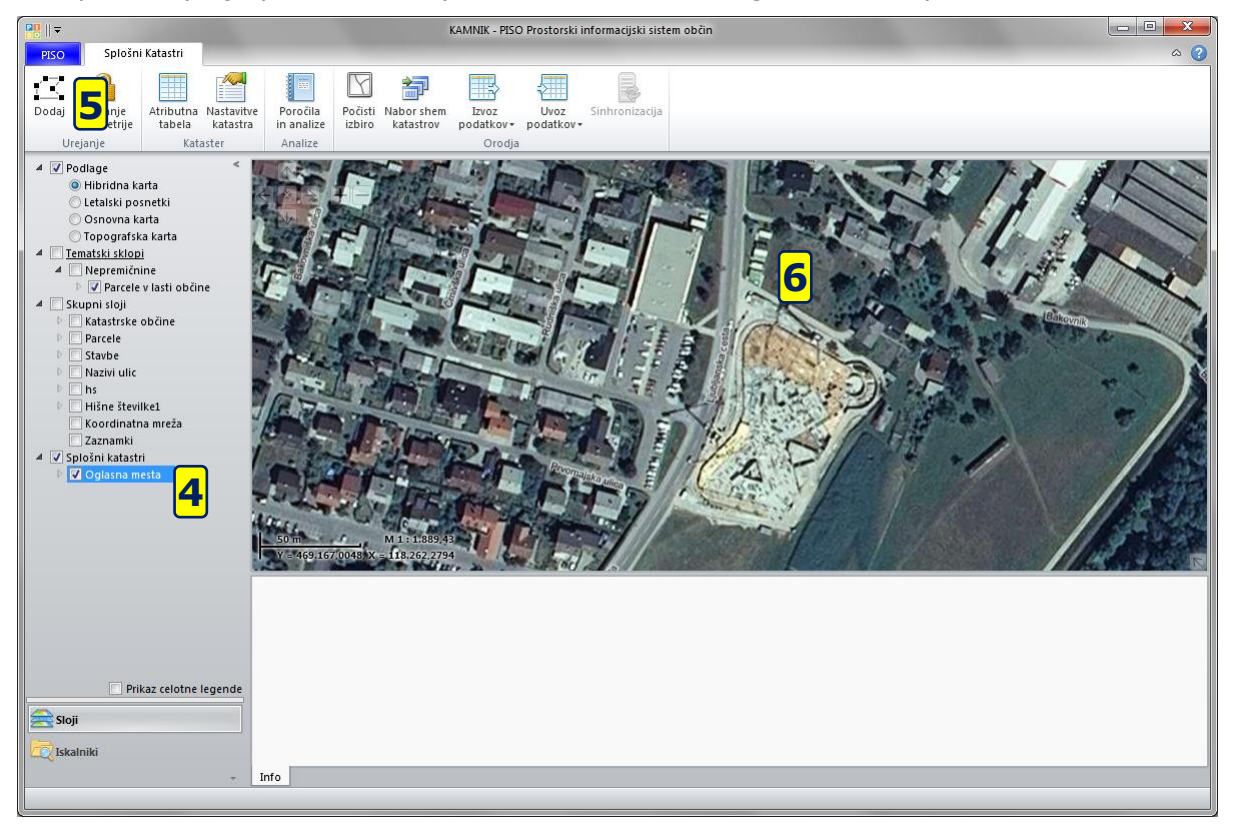

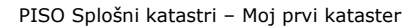

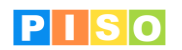

Po dodajanju posamezne enote se nam prikaže okno za vnos podatkov v katerem ustrezno izpolnimo polja. Pri tem so nam v pomoč tudi šifranti za določena polja [7]. V tem koraku lahko dodamo tudi priloge z izbiro Dodaj prilogo [8]

| 🔡    ∓                                | Katas                                         | tr: Oglasna mesta |                                                                              | - • × |
|---------------------------------------|-----------------------------------------------|-------------------|------------------------------------------------------------------------------|-------|
| Osnovno                               |                                               |                   |                                                                              | ۞ ۵   |
| Shrani & Zbriši<br>zapri<br>Operacije | osveži Dodaj B<br>Priloge                     |                   |                                                                              |       |
| Kataster Oglasi                       | na mesta                                      |                   |                                                                              |       |
| Atributni podatki                     | Koordinate Priloge Naloge in opombe Opozorila | in napake         |                                                                              |       |
| Šifra                                 | 000370                                        | Vrsta objekta     | plakatni pano - velik 👻                                                      |       |
| Datum postavitve                      | 5.10.2011                                     | Lokacija          | cestni transparent<br>navadna vitrina                                        | _     |
| Izvajalec                             | Epamedia                                      |                   | plakatni pano - majhen<br>plakatni pano - velik                              | 7     |
|                                       |                                               |                   | plakatni steor<br>plakatnik na drogu javne razsvetljave<br>svetlobna vitrina |       |
|                                       |                                               |                   |                                                                              |       |
|                                       |                                               |                   |                                                                              |       |
|                                       |                                               |                   |                                                                              |       |
|                                       |                                               |                   |                                                                              |       |
|                                       |                                               |                   |                                                                              |       |
|                                       |                                               |                   |                                                                              |       |
|                                       |                                               |                   |                                                                              |       |
|                                       |                                               |                   |                                                                              |       |
|                                       |                                               |                   |                                                                              |       |
|                                       |                                               |                   |                                                                              |       |
|                                       |                                               |                   |                                                                              |       |
|                                       |                                               |                   |                                                                              |       |

Pri dodajanju priloge se odpre standardno okno za odpiranje datotek, kjer bodite pozorni na tip datoteke, ki jo dodajate [9]. Izbor datoteke potrdite z dvoklikom nanjo.

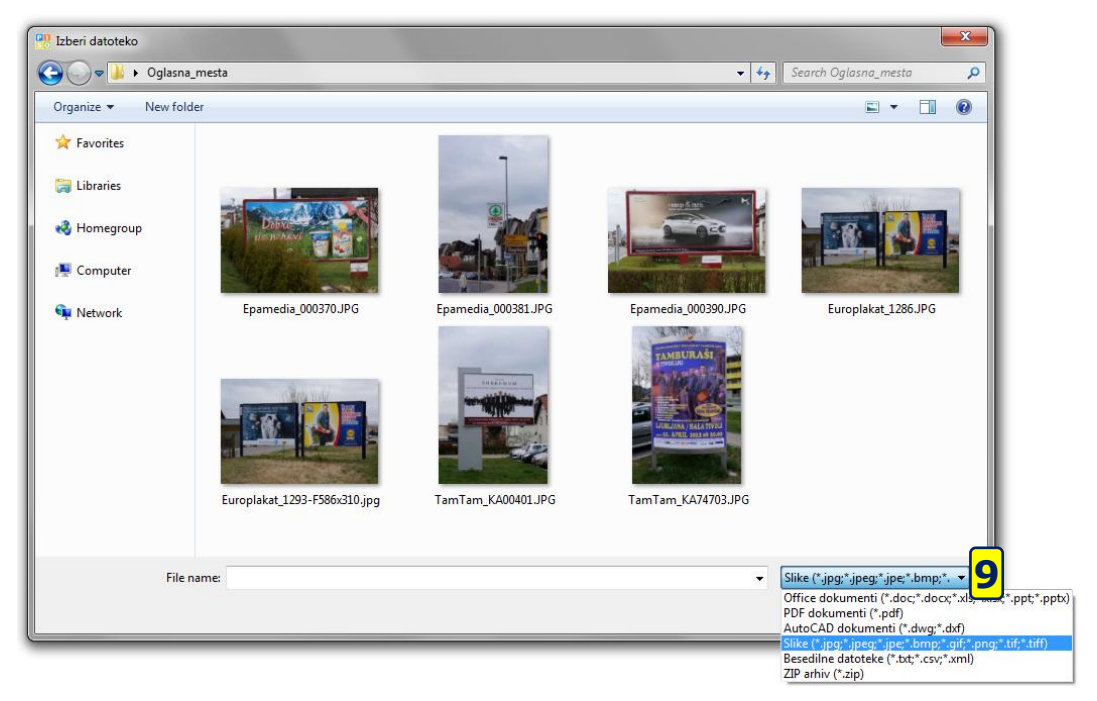

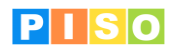

Izbrana datoteka bo po uspešnem dodajanju vidna na zavihku Priloge [10], z dvoklikom na datoteko v seznamu [11] pa se bo le ta odprla v privzetem programu [12] za delo z določenim tipom datotek.

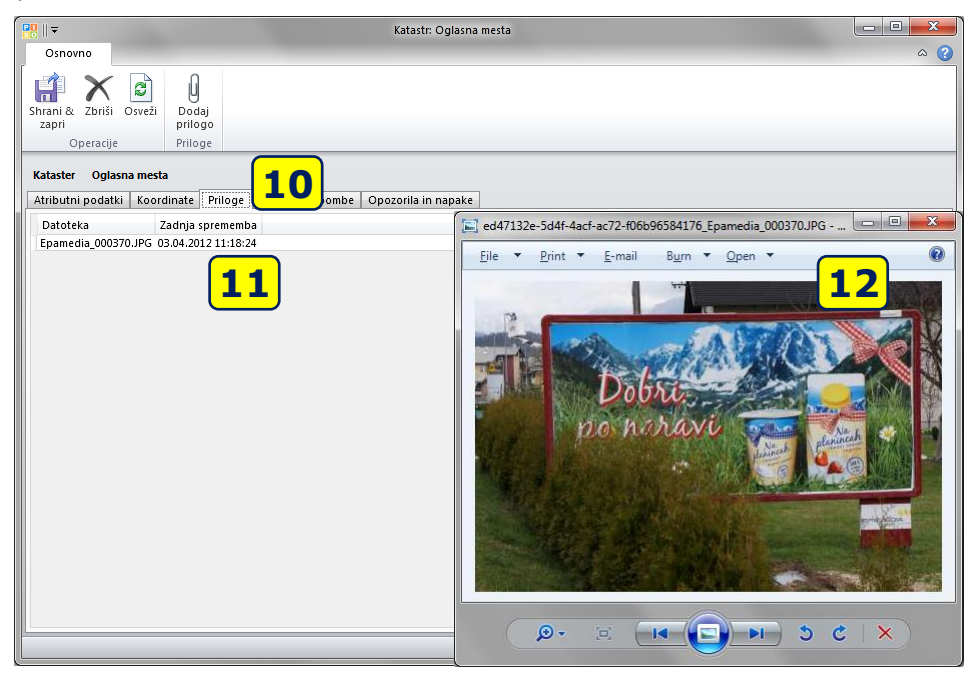

Ko zaključimo z vnosi se lahko odločimo za objavo podatkov v PISO Spletnem. To storimo tako, da v legendi izberemo kataster ki ga želimo objaviti in izberemo Nastavitve katastra [13].

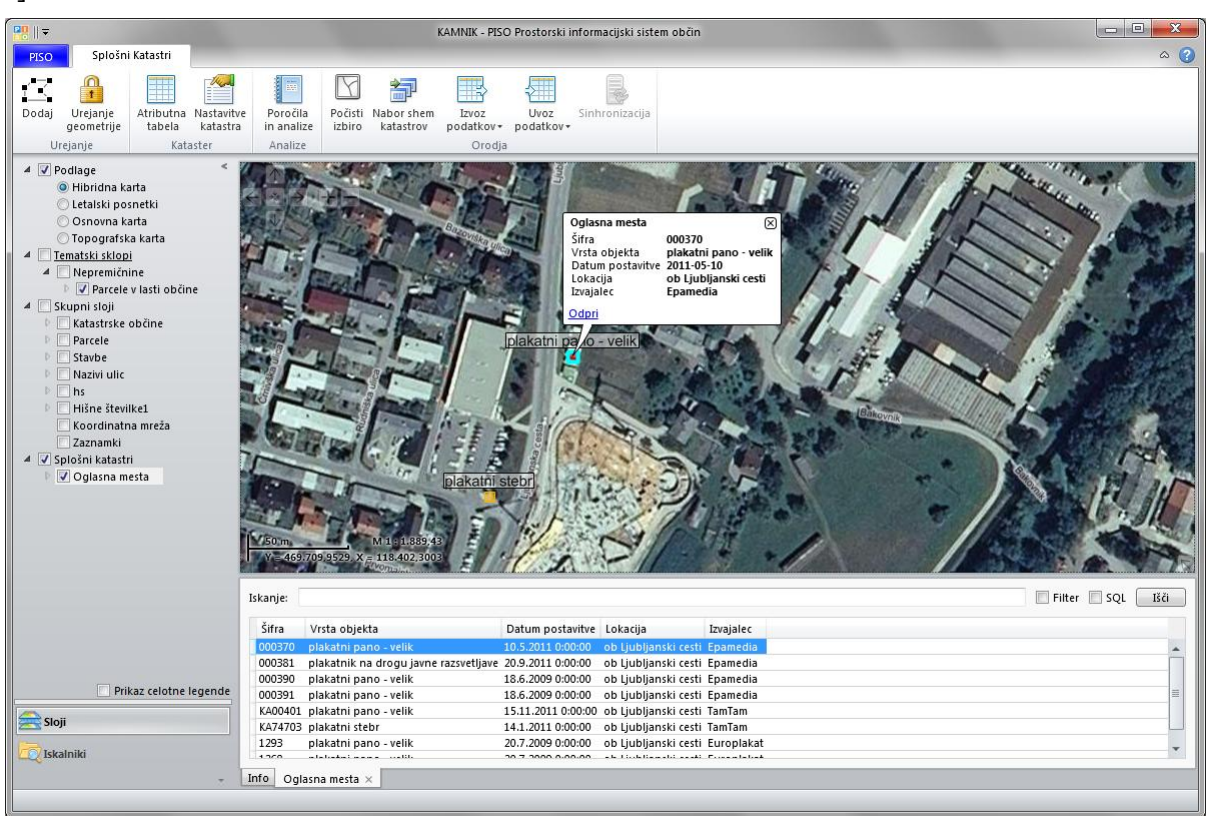

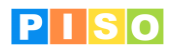

V oknu z nastavitvami katastra izberemo zavihek Objava v PISO pregledovalniku [14] in s klikom na gumb Objavi [15] sprožimo objavo katastra. To storimo ločeno za interni in javni del. Na podoben način lahko kataster tudi odstranimo, tako da kliknemo na gumb Odstrani [16]

|                               | -                                       | Katast                           | er: Oglasna mesta                   |                      | - • ×     |
|-------------------------------|-----------------------------------------|----------------------------------|-------------------------------------|----------------------|-----------|
| Osnovno                       |                                         |                                  |                                     |                      | ۵ (?)     |
| Shrani & Zbriši<br>zapri      | Zbriši vsebino<br>katastra<br>Operacije | U<br>Dodaj<br>prilogo<br>Priloge |                                     |                      |           |
| Kataster                      | Oglasna mesta                           | Alias                            | OGLASNA_MESTA                       | Tip geometrije Točka | •         |
| Opis                          | Objekti za oglaševanje                  |                                  | 14                                  |                      |           |
| Atributna polja               | Simbologija in labele Priloge Nal       | oge in opombe Ob                 | ajava v PISO pregledovalniku 📕 🌉 na | apake                |           |
| Objavljeno dn                 | e                                       | Objavil                          |                                     | Objavi               | Odstrani  |
| Javni dostop<br>Objavljeno dn | e                                       | Objavil                          |                                     | <b>15</b>            | Odstrani  |
|                               |                                         |                                  |                                     |                      | <b>16</b> |
|                               |                                         |                                  |                                     |                      |           |
|                               |                                         |                                  |                                     |                      |           |
|                               |                                         |                                  |                                     |                      |           |
|                               |                                         |                                  |                                     |                      |           |
|                               |                                         |                                  |                                     |                      |           |
|                               |                                         |                                  |                                     |                      |           |
|                               |                                         |                                  |                                     |                      |           |

Uspešno objavljen kataster nam je sedaj na voljo v PISO Spletnem v tematskem sklopu PISO Splošni katastri [17].

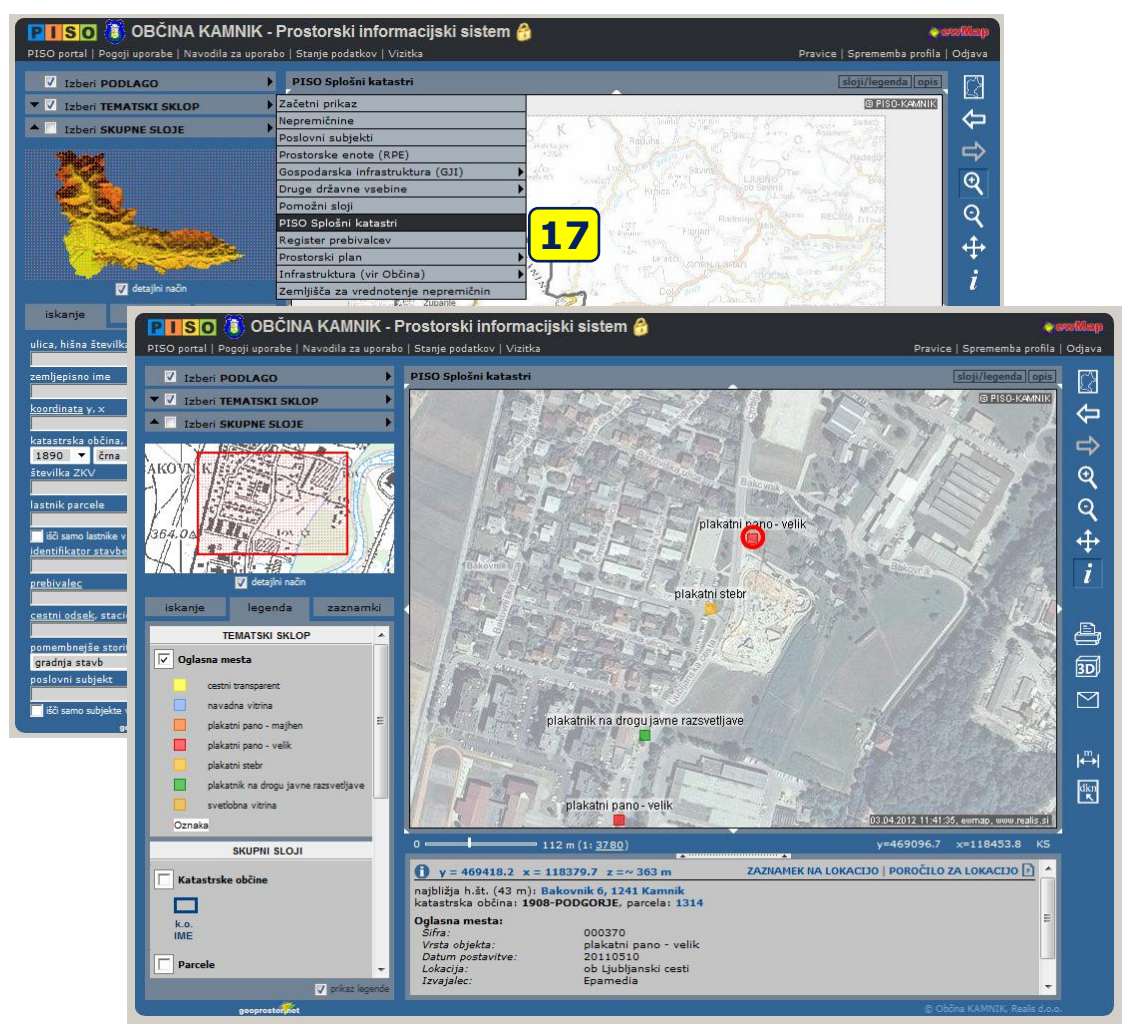